# Legacy - Xcode Project Setup Guide

All of our client code is open source and available on GitHub.

#### Releases

We recommend integrating Alchemer Mobile using CocoaPods or Carthage. However you can also integrate Alchemer Mobile as a subproject of your app's project if you prefer not to use a package manager.

## Download Source Code

You can clone our iOS SDK using git: git clone https://github.com/apptentive/apptentive-ios.git . You can also download source code from our releases page.

# Add Alchemer Mobile as Xcode Subproject

Once you have downloaded the repository, add it as a subproject to your Xcode project or workspace. Drag the Apptentive.xcodeproj project file (located in the Apptentive folder of our source code) into your Xcode project.

# Add Linker Flag

- 1. Select your Xcode project in the file navigator sidebar.
- 2. Select your project in the sidebar and switch to the "Build Settings" tab.
- 3. Search for the "Other Linker Flags" setting.
- 4. Double click the Other Linker Flags row's value area, on the right side. A pop-up should appear.
- 5. Add the ObjC linker flag by pressing the "+" button:

#### Add Alchemer Mobile Framework

- 1. Return to your Target's "Build Phases" tab.
- 2. Expand the "Target Dependencies" build phase.
- 3. Add Apptentive.framework as a target dependency.
- 4. Switch to your Target's "General" tab.
- 5. In the "Embedded Binaries" section, add Apptentive.framework .

### Begin using Alchemer Mobile

Follow the steps here to begin using Alchemer Mobile.

**Related Articles**